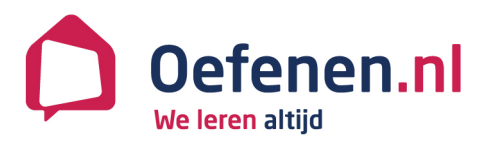

# Handleiding Beheeromgeving Oefenen.nl versie 5.0

Stichting Expertisecentrum Oefenen.nl Foundation House Koninginnegracht 15 2514 AB DEN HAAG

070 762 2 762 info@oefenen.nl www.oefenen.nl Thuis, op school of in de bibliotheek.

Steeds meer mensen werken met de programma's van Oefenen.nl.

# Inhoudsopgave

| Inleidin | g               | 2  |
|----------|-----------------|----|
| 1        | Inloggen        | 3  |
| 2        | Menu            | 4  |
| 3        | Profiel         | 5  |
| 4        | Begeleiders     | 6  |
| 5        | Groepen         | 8  |
| 6        | Deelnemers      | 9  |
| 7        | Medialinks      | 10 |
| 8        | Arrangementen   | 12 |
| 9        | Introductie     | 16 |
| 10       | Extra materiaal | 17 |
| 11       | Tot slot        | 18 |

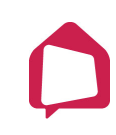

## Inleiding

*Oefenen.nl* is een startpunt voor mensen die interactief aan de slag willen met het verbeteren van hun basisvaardigheden. Mensen oefenen op een informele manier met taal, rekenen, internetten en omgaan met geld. Tegelijkertijd leren ze over thema's als bijvoorbeeld werk, gezondheid en opvoeding. Op *Oefenen.nl* staat bijvoorbeeld al het oefenmateriaal van de programma's *Lees en Schrijf!*, *Klik & Tik* en *Taalklas.nl*.

#### Begeleiden met het Volgsysteem

Met het Volgsysteem begeleid je groepen deelnemers op *Oefenen.nl*. Je zet leerroutes voor deelnemers klaar en volgt hun vorderingen. Ook heb je toegang tot extra materiaal, zoals lessuggesties of werkbladen bij programma's. Je kunt met deelnemers berichten sturen, chatten en discussiëren in een forum.

#### Inrichten van je licentie op Oefenen.nl

Het inrichten van de licentie van je organisatie gebeurt in twee stappen.

1. Inrichten van de Beheeromgeving

Dit gebeurt door een beheerder. Er is één beheerder voor de hele organisatie. De beheerder maakt in de Beheeromgeving accounts aan voor begeleiders en hij maakt groepen aan en koppelt elke groep aan een begeleider. Daarnaast kan de beheerder arrangementen voor leerroutes maken met oefenmateriaal van *Oefenen.nl* en zelf toegevoegde medialinks.

2. Inrichten van het Volgsysteem

Dit doen één of meer begeleiders. Een begeleider maakt deelnemers aan in een groep en zet leerroutes voor ze klaar en past die eventueel aan. Hij kan de vorderingen van de deelnemers volgen en met ze communiceren.

#### Inrichten van de Beheeromgeving

Deze handleiding beschrijft stap 1: Inrichten van de Beheeromgeving. Je leest hoe je werkt in de Beheeromgeving van Oefenen.nl. We beschrijven de volgende handelingen:

- Begeleiders toevoegen en gegevens wijzigen;
- Groepen toevoegen en gegevens wijzigen;
- Extra materiaal en medialinks toevoegen;
- Arrangementen samenstellen;
- Introductietekst toevoegen;
- Contactgegevens toevoegen en wijzigen.

Het is handig om een lijst te hebben met de namen van de begeleiders die met het Volgsysteem gaan werken. Maar je kunt ook fictieve namen gebruiken en die later aanpassen.

# 1 Inloggen

Ga op internet naar: www.oefenen.nl/Beheeromgeving

Je komt dan op het inlogscherm:

| Beheeromgeving   |
|------------------|
| Inloggen         |
| Gebruikersnaam * |
| Wachtwoord *     |
| ОК               |

Je hebt van Oefenen.nl een gebruikersnaam en wachtwoord voor de beheerder gekregen. Vul deze gegevens in en klik op 'OK' om in te loggen in de Beheeromgeving:

| Beheeromgeving  | <b>Oefenen.nl</b><br>We leren altijd                                                                                                    |
|-----------------|----------------------------------------------------------------------------------------------------|
|                 | Je bent ingelogd als Beheerder - Handleiding Beheeromgeving, uitloggen                                                                                                    |
| Menu            | Home                                                                                                    |
| Home            | Welkom bij de Beheeromgeving van <i>Oefenen.nl</i> !                                                                                                    |
| Profiel         | <ul> <li>Je licentie bestaat uit een Beheeromgeving en een Volgsysteem:</li> <li>Je bent nu in de Beheeromgeving. Er is één beheerder voor de hele organisatie. Je maakt in de</li> </ul>                                                                                                    |
| Begeleiders     | Beheeromgeving accounts aan voor 'docenten' en groepen en je koppelt elke groep aan een 'docent'.<br>(Met deze accounts loggen 'docenten' in het Volgsysteem in.) Daarnaast kun je arrangementen maken<br>met oefenmateriaal van Oefenen.nl en zelf toegevoegde medialinks. In de handleiding |
| Groepen         | Beheeromgeving (versie 4.0) lees je er alles over.<br>In het Volgsysteem maken 'docenten' deelnemers aan in een groep en zetten leerroutes voor ze klaar.<br>'Docenten' volgen de vorderingen van de deelnemers en communiceren met ze in het Volgsysteem.                                    |
| Seelnemers      | Geef bij contact je gegevens op, zodat 'docenten' weten waar ze terecht kunnen met vragen over het                                                                                                    |
| Medialinks      | Volgsysteem.                                                                                                    |
| Arrangementen   | <b>Nieuwsbrief</b><br>Wil je op de hoogte blijven van ontwikkelingen, nieuwe programma's op <i>Oefenen.nl</i> en wijzigingen in de<br>Beheeromaeving en het Volasysteem?                                                                                                    |
| Introductie     | Meld je dan aan voor de nieuwsbrief van Oefenen.nl.                                                                                                    |
| Extra materiaal |                                                                                                    |

Handleiding Beheeromgeving Oefenen.nl v5.0

# $\bigcirc$

# 2 Menu

Op alle pagina's zie je links het navigatiemenu met de volgende onderdelen:

| Home            | Ga terug naar het startscherm.                                                                                                    |
|-----------------|----------------------------------------------------------------------------------------------------|
| Profiel         | Voeg begeleiders toe, pas hun gegevens aan en bekijk aan<br>welke groep(en) een begeleider is gekoppeld.                                 |
| Begeleiders     | Maak een groep aan, koppel een begeleider aan een groep en<br>bekijk het overzicht van groepen en hoeveel deelnemers een<br>groep heeft. |
| sss Groepen     | Klik hier voor een overzicht van deelnemers.                                                                                             |
| Deelnemers      | Klik hier om documenten, links en video in het systeem te<br>plaatsen dat u later aan leerwegen wilt toevoegen.                          |
| Medialinks      | Maak arrangementen aan, bekijk en wijzig de arrangementen.                                                                               |
| Arrangementen   | Vul de introductietekst in. Deze tekst is zichtbaar voor alle<br>leerroutes.                                                             |
| Introductie     | Voeg pdf's toe als extra materiaal. Begeleiders zien dit in het<br>Volgsysteem.                                                          |
| Extra materiaal | Bekijk en/of wijzig je contactgegevens.                                                                                                  |

# 3 Profiel

Klik in het menu op 'Profiel'.

Je komt dan op je profielpagina.

| Profiel           |
|-------------------|
| Naam              |
| E-mail            |
| Telefoonnummer    |
| Gebruikersnaam *  |
| Beheerder         |
| Wachtwoord *      |
| *****             |
|                   |
| Opsiaan Annuleren |

Vul je naam, e-mailadres en je telefoonnummer in. De begeleiders zien deze gegevens in het Volgsysteem.

Je ziet hier de gebruikersnaam en het wachtwoord dat je van Oefenen.nl hebt gekregen. Je kunt hier zelf je gebruikersnaam en wachtwoord aanpassen.

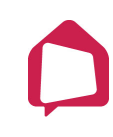

# 4 Begeleiders

Klik in het menu op 'Begeleiders'.

Je komt dan op de pagina Begeleiders.

| Begeleiders              |                |  |
|--------------------------|----------------|--|
| Nieuwe begeleider        |                |  |
| Naam                     | Aantal groepen |  |
| Er zijn geen begeleiders |                |  |

Klik op 'Nieuwe begeleider' om een begeleider toe te voegen.

Je krijgt dan een invulscherm:

| Nieuwe begeleider |                                                                        |
|-------------------|------------------------------------------------------------------------|
| Naam *            |                                                                        |
|                   | Vul de gegevens in.                                                    |
| Email             |                                                                        |
|                   | Als je het e-mailadres van de begeleider invult, ontvangt              |
| Gebruikersnaam *  | deze maandelijks een update over de activiteit van zijn<br>deelnemers. |
| Wachtwoord *      |                                                                        |
|                   |                                                                        |
|                   |                                                                        |
| Opslaan Annuleren | Klik op 'Opslaan'.                                                     |

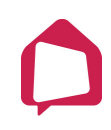

Je komt weer terug in het overzichtsscherm en ziet dat de begeleider aan de lijst is toegevoegd. Je ziet ook in de lijst hoeveel groepen aan elke begeleider zijn gekoppeld.

| Begeleiders       |                |
|-------------------|----------------|
| Nieuwe begeleider |                |
| Naam              | Aantal groepen |
| Rik Meesters      | 0              |

#### Gegevens begeleider aanpassen

Klik op de naam van een begeleider om de naam, e-mail, gebruikersnaam en of het wachtwoord aan te passen. Je kunt ook zien welke groepen aan de begeleider zijn gekoppeld.

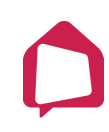

# 5 Groepen

Als je minimaal één begeleider hebt aangemaakt, kun je groepen aanmaken.

Klik in het menu op 'Groepen'. Je komt dan op de pagina Groepen.

| Groepe         | en                    |                                  |                                                    |
|----------------|-----------------------|----------------------------------|----------------------------------------------------|
| Nieuwe groep   |                       |                                  | Totaal accounts: 30<br>Totaal accounts gebruikt: 0 |
| Neem conta     | act op met Oefenen.nl | als je extra accounts wilt beste | llen.                                              |
| Naam           | Begeleider            | Accounts actief                  | Accounts gebruikt                                  |
| Er zijn geen g | groepen               |                                  |                                                    |

Klik op 'Nieuwe groep' om een groep toe te voegen. Je krijgt dan een invulscherm:

| Nieuwe groep                   |                                                                                                    |
|--------------------------------|----------------------------------------------------------------------------------------------------|
| Naam *                         | Vul de groepsnaam in.                                                                                                    |
| Begeleider *<br>Rik Meesters ¢ | Kies in het uitklapvenster de begeleider van de groep. Dit<br>venster is verplicht. Je kunt dus geen groepen aanmaken<br>als je niet eerst minimaal één docent hebt aangemaakt. |
| Opslaan Annuleren              | Klik op 'Opslaan'.                                                                                                    |

Je bent weer terug in het overzichtsscherm en ziet dat de groep aan de lijst is toegevoegd.

| Groepen                     |                          |                                  |                                                            |
|-----------------------------|--------------------------|----------------------------------|------------------------------------------------------------|
| Nieuwe groe<br>Neem contact | p<br>op met Oefenen.nl a | ls je extra accounts wilt bestel | Totaal accounts: 30<br>Totaal accounts gebruikt: 0<br>Ien. |
| Naam                        | Begeleider               | Accounts actief                  | Accounts gebruikt                                          |
| Lesgroep                    | Rik Meesters             | 0                                | 0                                                          |

#### Groepsgegevens aanpassen

Klik op de naam van een groep om de naam aan te passen, om de groep aan een andere begeleider te koppelen of om de groep te verwijderen.

#### 6 Deelnemers

Klik links in het menu op Deelnemers voor een overzicht van alle deelnemers die onder jouw licentie vallen. Je kunt hier geen nieuwe deelnemers aanmaken, of hun resultaten bekijken. Dat kan alleen in het Volgsysteem. Wel kun je deelnemers ontkoppelen.

| Deelnemers (0)                                                                                             |            |                             |                |
|----------------------------------------------------------------------------------------------------|------------|-----------------------------|----------------|
| Je ziet hier een overzicht van al je deelnemers. In het Volgsysteem kun je deelnemers toevoegen en volgen. |            |                             |                |
| Zoek op leerling                                                                                           | Zoeken     | Toon ontkoppelde deelnemers |                |
| Groep                                                                                                    | Begeleider | Deelnemer                   | Gebruikersnaam |
| Er zijn geen deelnemers                                                                                    |            |                             |                |
|                                                                                                    |            |                             |                |
| Exporteren naar PDF                                                                                        |            |                             |                |

Typ een voornaam, achternaam of gebruikersnaam om een deelnemer in de lijst te zoeken.

| Deelnemers (1)                                                                                             |                      |                  |                     |                  |
|----------------------------------------------------------------------------------------------------|----------------------|------------------|---------------------|------------------|
| Je ziet hier een overzicht van al je deelnemers. In het Volgsysteem kun je deelnemers toevoegen en volgen. |                      |                  |                     |                  |
| Zoek op leerling                                                                                           | Zoeken               | Toon ontkoppelde | deelnemers          |                  |
| Groep                                                                                                    | Begeleider           | Deelnemer        | Gebruikersnaam      | Laatste bezoek   |
| Lesgro                                                                                                    | ep Begeleider School | School Cursist   | Cursist handleiding | 13-02-2018 12:14 |
| Lesgroep  Geselecteerde deelnemers in deze groep plaatsen                                                  |                      |                  |                     |                  |
| Geselecteerde deelnemers ontkoppelen                                                                       |                      |                  |                     |                  |
| Exporteren naar PDF                                                                                        |                      |                  |                     |                  |

In de laatste kolom zie je wanneer een deelnemer voor het laatst heeft ingelogd op Oefenen.nl.

Vink één of meer deelnemers aan, kies een lesgroep in het uitklapvenster en klik op de knop 'Geselecteerde deelnemers in deze groep plaatsen' om de deelnemers naar die groep te verplaatsen.

Vink één of meer deelnemers aan en klik onder de lijst op de knop 'Geselecteerde deelnemers ontkoppelen' om de deelnemers te verwijderen. De begeleider kan de deelnemer dan niet meer volgen.

Klik onderaan de pagina op de knop 'Exporteren naar PDF' als je de lijst wilt opslaan of printen.

# 7 Medialinks

Je kunt medialinks aanmaken om in leerroutes te gebruiken. Zo kun je extra (eigen) oefenmateriaal aan de leerroute koppelen door een link te maken naar:

- Een video;
- Een webpagina;
- Een document.

| Medialinks            |                      |                |
|-----------------------|----------------------|----------------|
| Mediacategorieën      | Nieuwe medialink     | (Toon allemaal |
| Titel                 | Categorie            | URL            |
| filmpje over internet | Digitale vaardighede | n www.etv.nl   |

Klik op de knop 'Mediacategorieën' om een nieuwe categorie toe te voegen of voor een overzicht van al aangemaakte categorieën.

Klik op de knop 'Nieuwe medialink' om een nieuwe medialink toe te voegen.

| Nieuwe medialink                            |                                                                                                |
|---------------------------------------------|------------------------------------------------------------------------------------------------|
| Categorie *<br>Geen categorie \$<br>Titel * | Kies in het uitklapvenster een categorie.<br>Vul een titel in.                                 |
| Type *<br>Video ♀<br>Link *                 | Kies in het uitklapvenster 'Type' de soort medialink (video,<br>document of link).             |
|                                             | Vul het webadres in.                                                                           |
| Instructue cursist "                        | Vul de instructie voor de cursist in. Dit kan informatie zijn<br>over de link voor de cursist. |
| Opslaan Annuleren                           | Klik op 'Opslaan' om de medialink op te slaan.                                                 |

#### De medialink komt in de lijst medialinks:

| Medialinks            |                       |                                   |    |  |
|-----------------------|-----------------------|-----------------------------------|----|--|
| Mediacategorieën      | Nieuwe medialink      | (Toon allemaal                    | \$ |  |
| Titel                 | Categorie             | URL                               |    |  |
| De OV-chipkaart       |                       | http://www.uitlegov-chipkaart.nl/ |    |  |
| filmpje over internet | Digitale vaardigheden | www.etv.nl                        |    |  |

# 8 Arrangementen

Klik links in het menu om arrangementen aan te maken en te bekijken.

| Arrangementen                      |               |  |  |
|------------------------------------|---------------|--|--|
| Nieuw arrangement                  |               |  |  |
| Naam                               | Aantal lessen |  |  |
| Digitale vaardigheden (1)          | 12            |  |  |
| Digitale vaardigheden (2)          | 12            |  |  |
| Digitale vaardigheden (3 Facebook) | 12            |  |  |
| Digitale vaardigheden (3 Skype)    | 12            |  |  |
| Digitale vaardigheden (3 WhatsApp) | 12            |  |  |
| Digitale vaardigheden introductie  | 1             |  |  |

Klik op de knop 'Nieuw arrangement' om een nieuwe leerweg aan te maken. Je komt dan in dit scherm:

| Nieuw arrangement  |    |
|--------------------|----|
| Naam *             |    |
| Aantal lessen<br>1 |    |
| Introductietekst   |    |
|                    |    |
|                    | 1, |
| Opslaan Annuleren  |    |

Kies een naam voor het arrangement.

Geef aan uit hoeveel lessen het arrangement bestaat.

Vul de introductietekst in. De introductietekst is een soort les o, waarin je kunt uitleggen wat de cursist in elke les kan verwachten.

Klik op 'Opslaan' om het nieuwe arrangement te bewaren. Je kunt dan huiswerk gaan invoeren.

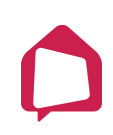

 Arrangement nieuw

 Aantal lessen

 12

 Introductietekst

 Welkom bij de cursus.

 Aanpassen

 Lessen

 Les 1

 Huiswerk

 Nieuw huiswerk

Je komt dan weer in het overzicht van alle arrangementen. Klik op de naam van een arrangement om die te bewerken en er huiswerk in te zetten.

Onder 'Lessen' zie je welk huiswerk in welke les is opgegeven. Dat is nu nog leeg.

Klik op de knop 'Nieuw huiswerk' om huiswerk aan een les toe te voegen.

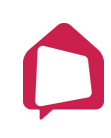

| Huiswerk Arrangement nieuw Les Les 1   Naam *  Programma's en medialinks [kies een programma]  Meer info Hoofdstuk/Categorie Onderdeel #  Toevoegen Onderdeelen  Verversen Arrai opdrachter: 0 Arrai opdrachter: 0 |                           |           |                      |
|----------------------------------------------------------------------------------------------------|---------------------------|-----------|----------------------|
| Arangement nieuw Les Les 1   Programma's en medialinks [kies een programma]  Meer info Hoofdstuk/Categorie Onderdeel #  Toevoegen Onderdelen Verversen Annuleren Annuleren                                         | Huiswerk                  |           |                      |
| Les 1  Naam *  Programma's en medialinks  [kies een programma]  Meer info Hoofdstuk/Categorie Onderdeel #  Toevcegen Onderdelen  Verversen Aantal opdrachter: 0  Opslaan Annuleren                                 | Arrangement nieuw         |           |                      |
| Naam *     Programma's en medialinks   [kies een programma]   Hoofdstuk/Categorie   Onderdeel     *     Toevoegen   Onderdelen   Onderdelen     Verversen     Aantal opdrachter: 0                                 | Les 1                     |           |                      |
| Programma's en medialinks<br>[kies een programma]  Meer info Hoofdstuk/Categorie Onderdeel #  Toevoegen Onderdelen Verversen Aantal opdrachter: 0  Cpsiaan Annuleren                                               | Noom *                    |           |                      |
| Programma's en medialinks   [kies een programma]   Hoofdstuk/Categorie   Onderdeel     Toevoegen   Onderdelen   Verversen     Aantal opdrachter: 0                                                                 | Nadiii                    |           |                      |
| [kies een programma]   Hoofdstuk/Categorie   Onderdeel     Toevoegen   Onderdelen   Onderdelen     Verversen     Aantal opdrachter: 0                                                                              | Programma's en medialinks |           |                      |
| Hoofdstuk/Categorie       Onderdeel       #         Toevoegen                                                                                                    | [kies een programma]      | Meer info |                      |
| Toevoegen<br>Onderdelen<br>Verversen<br>Aantal opdrachter: 0                                                                                                    | Hoofdstuk/Categorie       | Onderdeel | #                    |
| Toevoegen Onderdelen Verversen Aantal opdrachter: 0                                                                                                    |                           |           |                      |
| Toevoegen         Onderdelen         Verversen         Aantel opdrachten: 0         Opslaan         Annuleren                                                                                                    |                           |           |                      |
| Toevoegen Onderdelen Verversen Aantal opdrachter: 0                                                                                                    |                           |           |                      |
| Toevoegen         Onderdelen         Verversen         Aantal opdrachten: 0         Opslaan         Annuleren                                                                                                    |                           |           |                      |
| Onderdelen          Verversen       Aantal opdrachten: 0         Opslaan       Annuleren                                                                                                    | Toevoegen                 |           |                      |
| Verversen Aantal opdrachten: 0 Opslaan Annuleren                                                                                                    | Onderdelen                |           |                      |
| Verversen Aantal opdrachten: 0 Opslaan Annuleren                                                                                                    |                           |           |                      |
| Verversen Aantal opdrachten: 0 Opslaan Annuleren                                                                                                    |                           |           |                      |
| Verversen Aantal opdrachten: 0 Opslaan Annuleren                                                                                                    |                           |           |                      |
| Verversen Aantal opdrachten: 0 Opslaan Annuleren                                                                                                    |                           |           |                      |
| Opslaan Annuleren                                                                                                    | Verversen                 |           | Aantal opdrachten: 0 |
|                                                                                                    | Opslaan Annuleren         |           |                      |

Kies met het uitklapvenster 'Les' de les waaraan je het huiswerk wilt toevoegen.

Geef het huiswerk een naam.

In het uitklapvenster 'Programma's en medialinks' kies je uit welk programma je een hoofdstuk of module met oefeningen wilt selecteren. Je kunt hier ook medialinks toevoegen. De verschillende onderdelen van dat programma/de medialinks verschijnen dan in het vak daaronder. Klik op een hoofdstuk om te selecteren. Je ziet of een hoofdstuk geselecteerd is, doordat er dan een vinkje voor staat. Klik dan op 'Toevoegen'.

De geselecteerde hoofdstukken staan nu in het tweede vak, 'Onderdelen'.

Klik op 'Opslaan'.

#### Huiswerk aanpassen

J kunt de naam van een huiswerkonderdeel aanpassen door op het icoon voor het onderdeel te klikken.

Klik op de pijltjes vóór een huiswerkonderdeel om de volgorde aan te passen.

Zet het vinkje voor een onderdeel uit en klik op verversen om dat huiswerk uit de lijst te verwijderen.

| On                              | derdelen                                          |                                                |   |
|---------------------------------|---------------------------------------------------|------------------------------------------------|---|
|                                 | Lees en Schrijf! Algemeen Voeding Lezen           | Lees en Schrijf! Algemeen Voeding<br>Lezen     | 5 |
|                                 | Lees en Schrijf! Algemeen Voeding Schrijven       | Lees en Schrijf! Algemeen Voeding<br>Schrijven | 8 |
|                                 | 🚹 🛃 🖾 Lees en Schrijf! Algemeen Voeding Spelling  | Lees en Schrijf! Algemeen Voeding<br>Spelling  | 4 |
|                                 | 🚯 🛃 🖾 Lees en Schrijf! Algemeen hoofdstuk 4 Video | Lees en Schrijf! Algemeen hoofdstuk<br>4 Video | 0 |
|                                 |                                                   |                                                |   |
|                                 |                                                   |                                                |   |
| Verversen Aantal opdrachten: 17 |                                                   |                                                |   |
| _                               |                                                   |                                                |   |

#### Het arrangement als cursist bekijken

Het arrangement is niet automatisch te zien op *Oefenen.nl*. Om te zien hoe een arrangement op *Oefenen.nl* komt, maakt een begeleider in het Volgsysteem een leerroute aan, gebaseerd op het arrangement. En die leerroute kent de begeleider toe aan een deelnemer. Dan pas ziet de deelnemer de leerroute zodra hij inlogt.

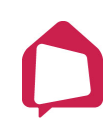

# 9 Introductie

Klik links in het menu op 'Introductie' om de introductietekst te bekijken en te wijzigen. Deze tekst zien alle deelnemers als ze inloggen op *Oefenen.nl* met een account dat gekoppeld is aan je licentie. Het is de welkomsttekst.

| Introductie                                                          |
|----------------------------------------------------------------------|
| Je deelnemers zien de tekst hieronder als ze inloggen op Oefenen.nl. |
| Aanpassen                                                            |

Klik op 'Aanpassen'.

| Introductie                                    |  |  |
|------------------------------------------------|--|--|
|                                                |  |  |
| Beste cursist,                                 |  |  |
| Welkom bij de cursus.                          |  |  |
| Klik op Leerroute om naar je huiswerk te gaan. |  |  |
|                                                |  |  |
|                                                |  |  |
|                                                |  |  |
|                                                |  |  |
|                                                |  |  |
| Opslaan Annuleren                              |  |  |

Typ de tekst in het vak en klik op 'Opslaan'.

#### 10 Extra materiaal

Klik links in het menu op 'Extra materiaal' om documenten (Word, Pdf) toe te voegen. Begeleiders zien dit materiaal in het Volgsysteem en kunnen het daar openen, opslaan en printen.

| Extra materiaal            |                 |      |         |
|----------------------------|-----------------|------|---------|
| Materiaal categorieën      | Nieuw materiaal |      |         |
| Categorie                  | Programma       | Naam | Bestand |
| Er is geen extra materiaal |                 |      |         |
|                            |                 |      |         |

Klik op de knop 'Nieuw materiaal'.

| Nieuw materiaal                     |                                                                                          |
|-------------------------------------|------------------------------------------------------------------------------------------|
| Naam *                              |                                                                                          |
|                                     | Vul een naam in.                                                                         |
| Bestand                             |                                                                                          |
| Bestand kiezen Geen bestand gekozen | Klik op 'Bestand kiezen' om een document te selecteren (maximaal 50MB).                  |
| Programma                           |                                                                                          |
| [Geen]                              |                                                                                          |
| Categorie<br>[Geen] \$              | Geef eventueel aan bij welk programma het<br>materiaal hoort.<br>En bij welke categorie. |
| Opslaan Annuleren                   | Klik op 'Opslaan'.                                                                       |

#### Het document staat nu in de lijst Extra materiaal.

| Extra materiaal                       |                                  |                 |                              |
|---------------------------------------|----------------------------------|-----------------|------------------------------|
| Materiaal categorieën Nieuw materiaal |                                  |                 |                              |
| Categorie                             | Programma                        | Naam            | Bestand                      |
|                                       | Lees en Schrijf! Het leesplankje | Het Leesplankje | Leesplankje_woordenlijst.pdf |

# 11 Tot slot

#### Handleiding Volgsysteem Oefenen.nl

In de handleiding Volgsysteem Oefenen.nl lees je hoe begeleiders het Volgsysteem kunnen inrichten. Daarin leggen we uit hoe begeleiders deelnemers aanmaken en aan een groep koppelen, hoe ze leerroutes klaarzetten en aanpassen en hoe ze met hun deelnemers communiceren.

#### Informatie voor docenten

Geef begeleiders die met het Volgsysteem gaan werken de volgende informatie:

- De url waar ze kunnen inloggen: <u>www.oefenen.nl/volgsysteem</u>
- Gebruikersnaam;
- Wachtwoord;
- Handleiding Volgsysteem Oefenen.nl;
- Je e-mailadres.

#### Problemen melden

Staan er fouten in de handleiding of is er een storing op de website, geef dat dan door aan:

Stichting Expertisecentrum Oefenen.nl E: info@oefenen.nl T: (070) 762 2 762

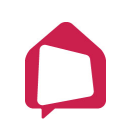